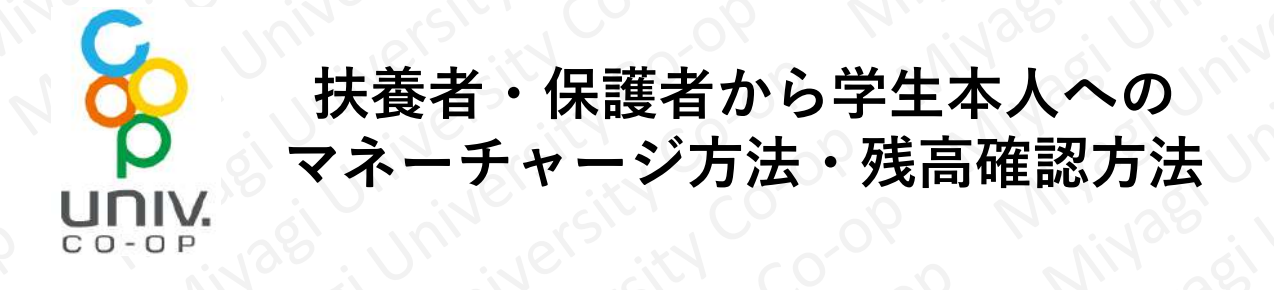

扶養者・保護者から「学生本人」へ生協電子マネーの チャージをされたい場合、生協電子マネーのチャージ残 高を確認されたい場合は、Webの「組合員マイページ」 の操作で手続きを行うことができます。

手続きの手順は以下の通りです。次ページ意向をご参 照ください。

### 手順① 「学生本人」の「マネー残高」を確認する方法 手順② 「学生本人」へ「マネーチャージ」する方法

なお、この手続きを行う為には、扶養者・保護者の 「univcoopマイポータル」ユーザー登録、扶養者・保護 者の「学生本人」へのファミリー申請、「学生本人」に よるファミリー申請の承認、扶養者・保護者の「組合員 マイページ」へのログインなど、初期設定が必要となり ます。

\_ 詳しくは、<mark>「大学生協アプリ(公式)」を利用するための</mark> <mark>準備~ 扶養者・保護者編 ~</mark>をご覧ください。 (当生協ホームページに掲載がございます)

<mark>扶養者・保護者のスマートホンで行う操作になります。</mark> ※ iPhoneの画面を一例として掲載しております。

ブラウザ(ChromeやSafari、Edgeなど)をタップして起動します。

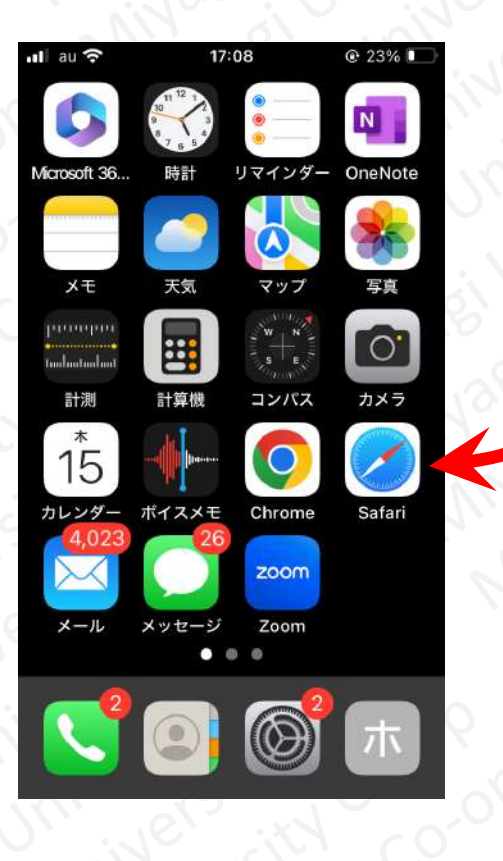

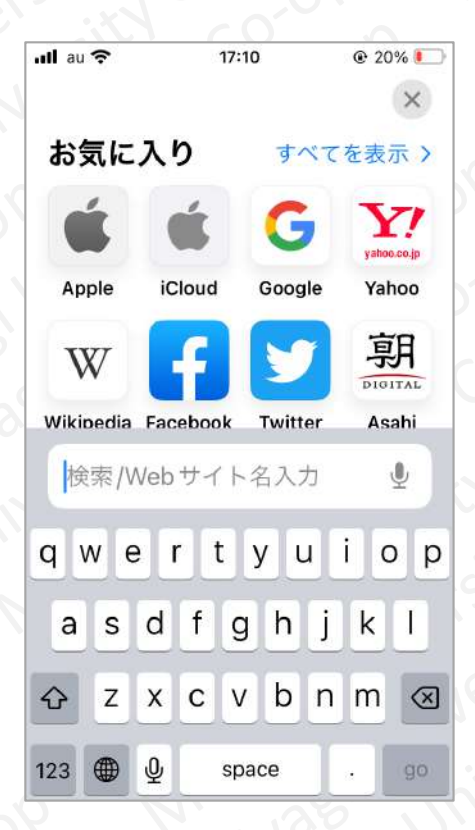

下記URLを入力し、「組合員マイページ」を開きます。

https://cm.univ.coop/mypage/login.php

#### 下記画面が表示されたら「ログイン」をタップしてください。

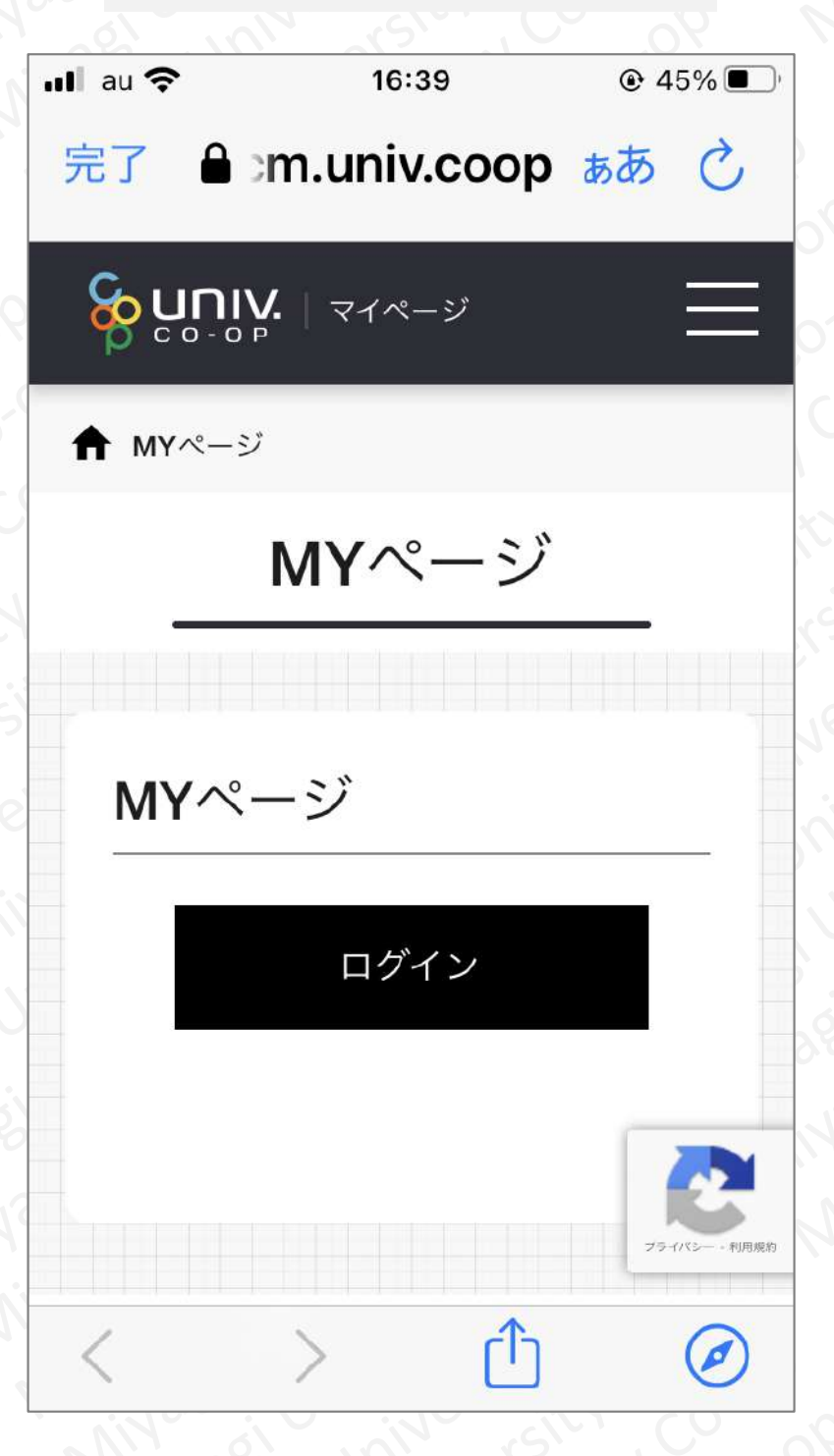

サインイン画面で「メールアドレス」「パスワード」を入力し、 「サインイン」をタップしてください。

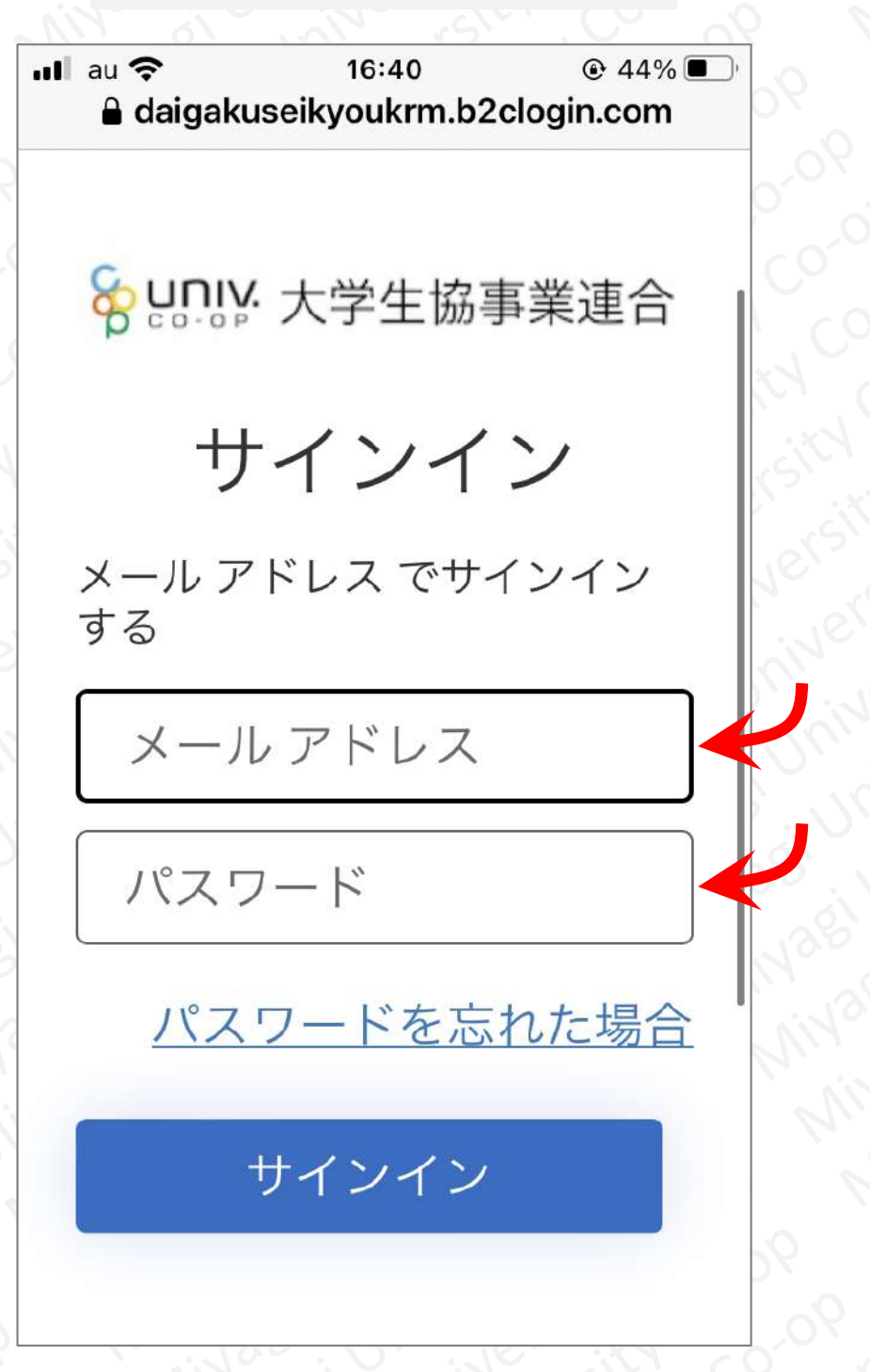

<u> 手順①</u> 「学生本人」の「マネー残高」を確認する方法

ユーザーの詳細画面で「確認コードを送信」をタップしてください。 ※ この画面は、二度目以降のログインの際、省略される場合があります。

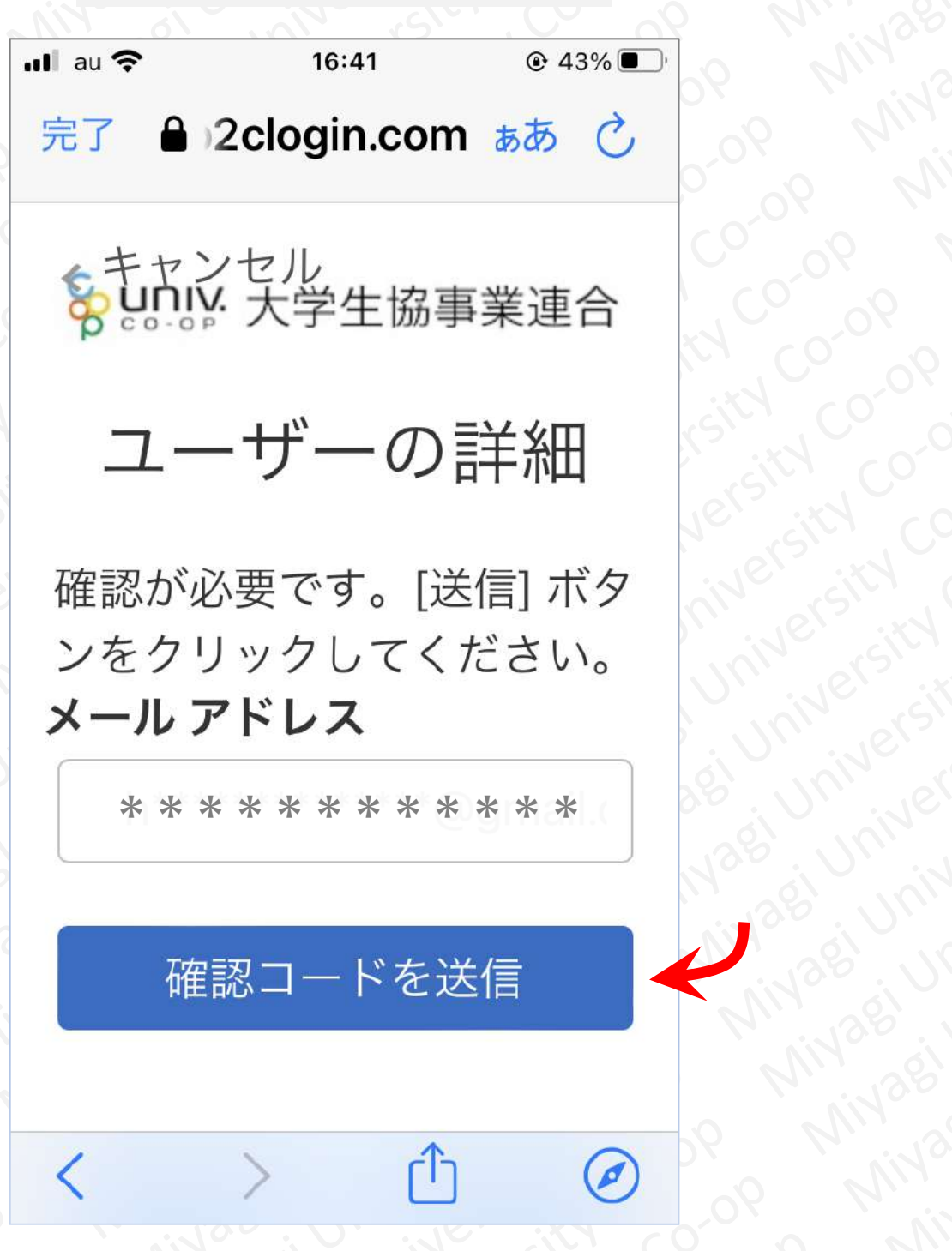

メールを開き、コードの数字をメモしてください。その後、先ほどの ユーザーの詳細画面に戻り、「確認コード」に先ほどメモしたコード の数字を入力し、「コードの確認」をタップしてください。

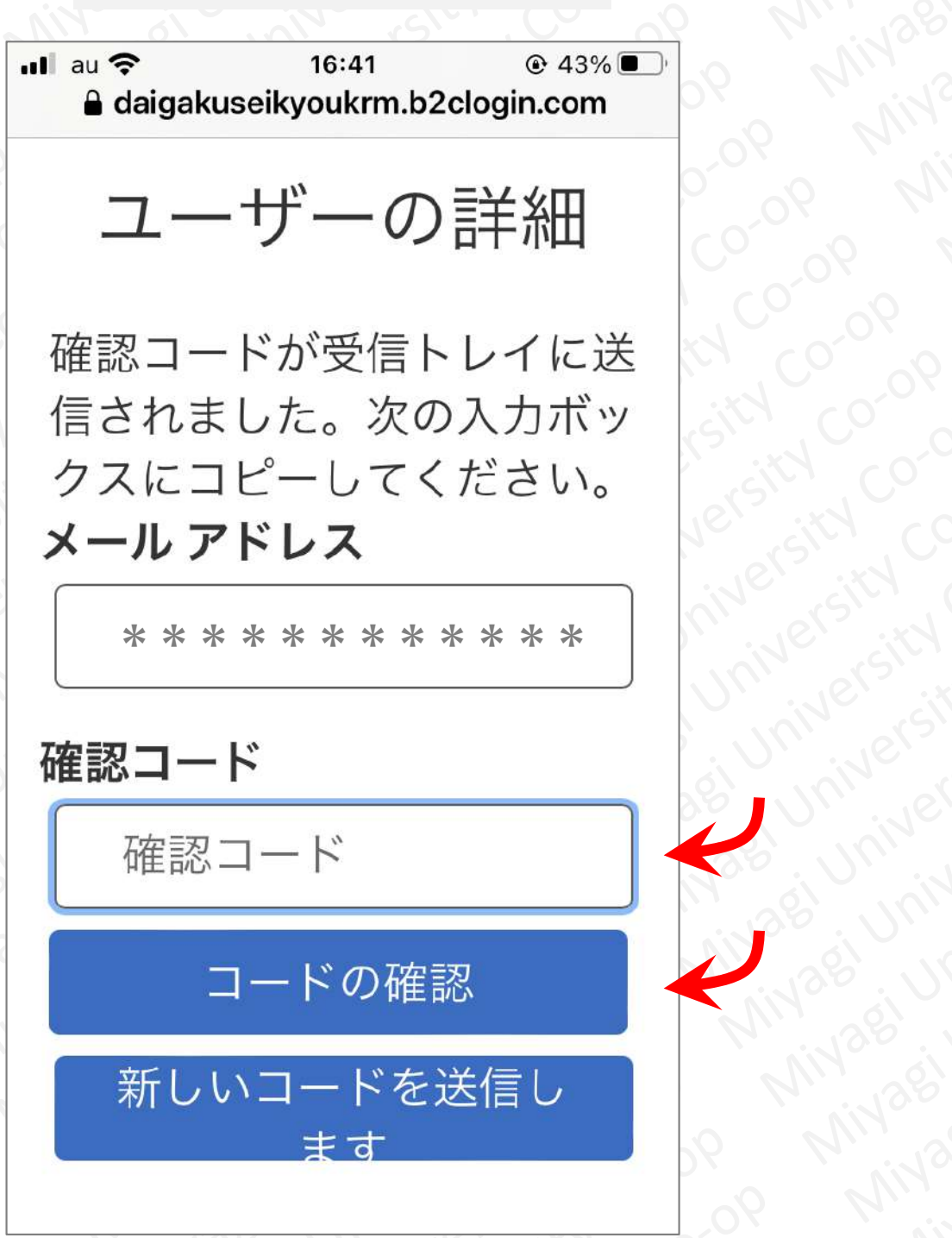

「続行」ボタンをタップしてください。

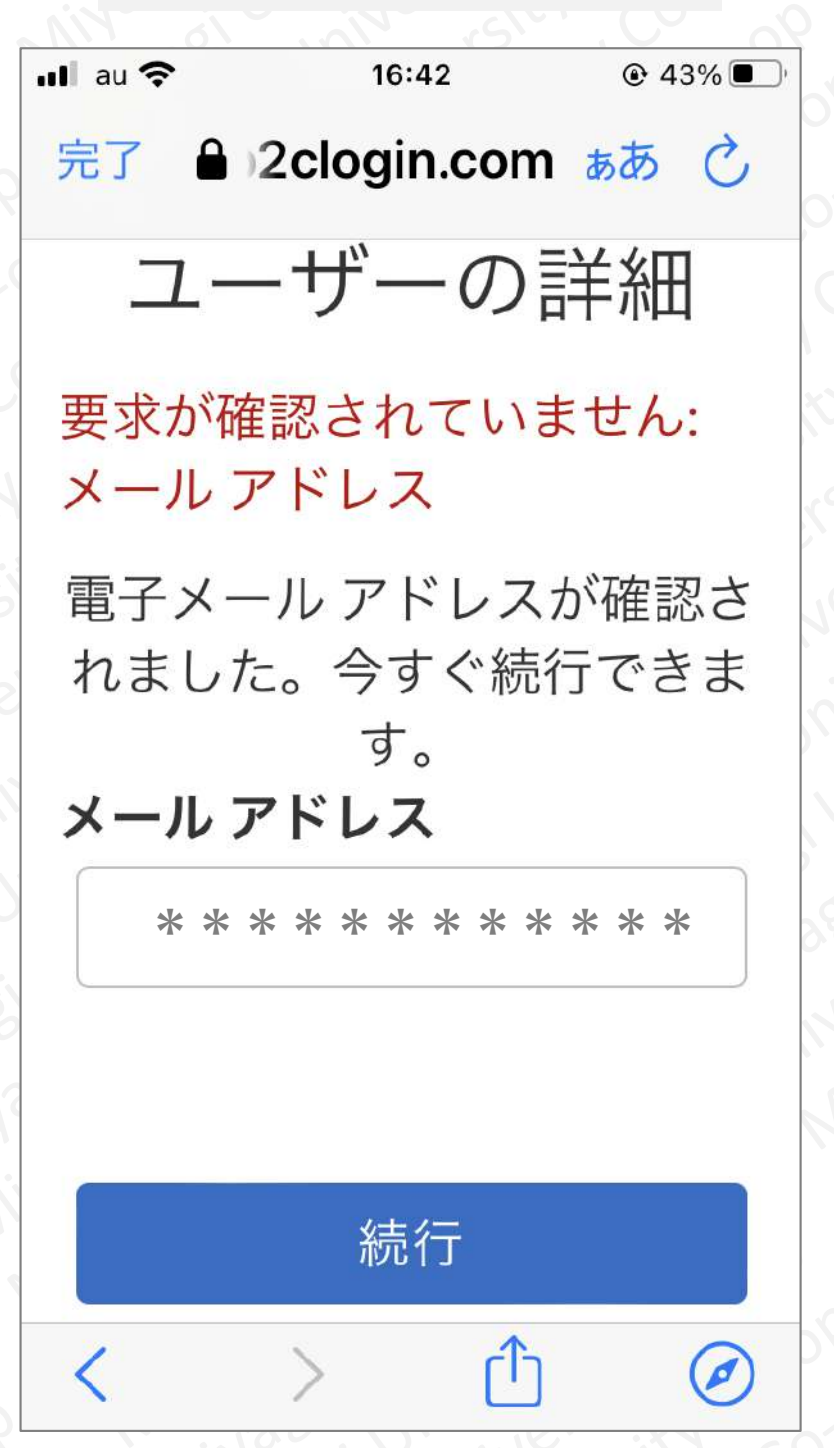

ログインが成功すると、「HOME」画面が表示されます。

※下記画像は、実際のスマホ画面と一部表示が異なる場合があります

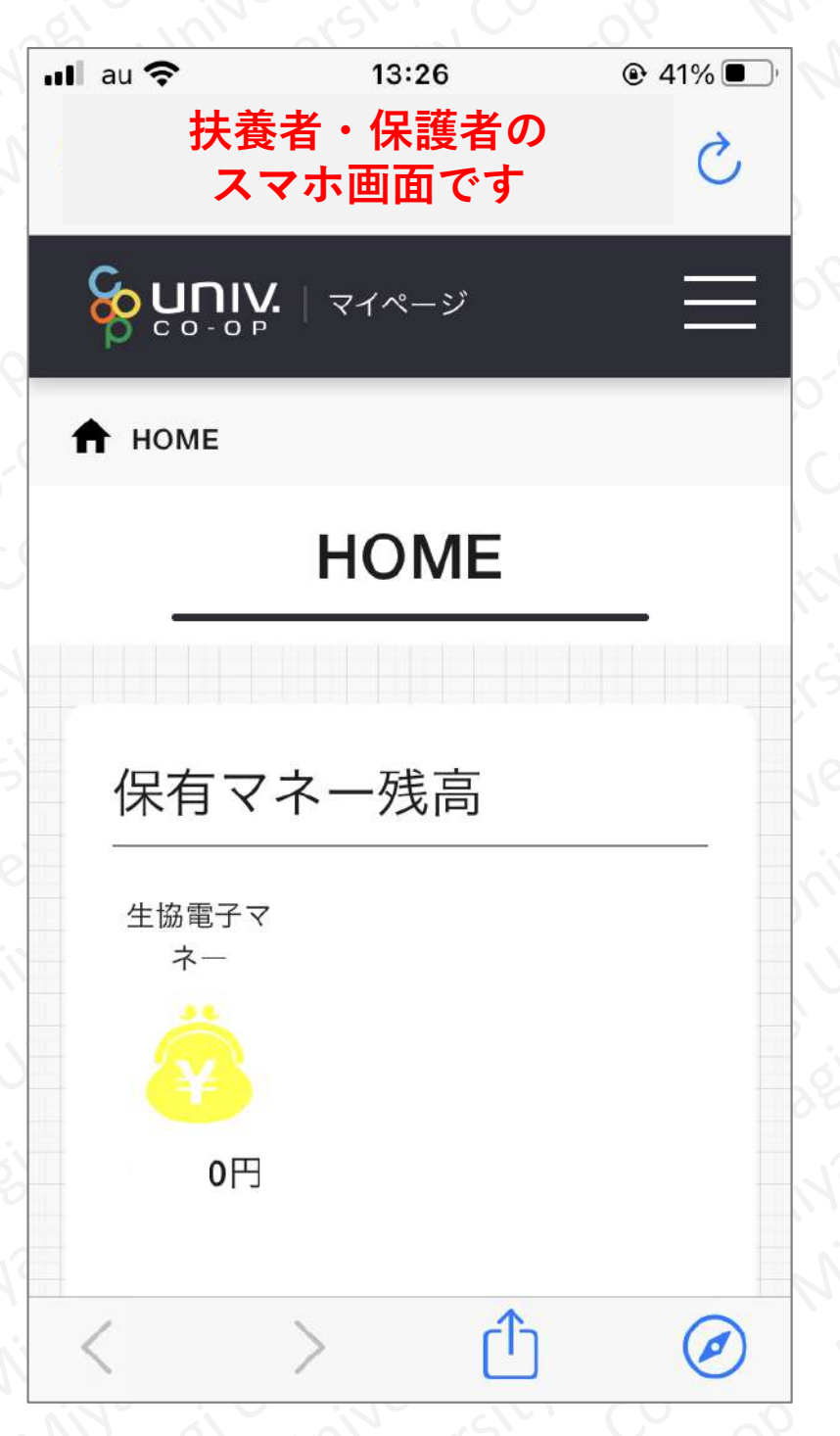

注) ここで表示されている「保有マネー残高」は、扶養者・保護者の所 有するマネー残高になります。扶養者・保護者は生協電子マネーを使 用しませんので、基本的に「0円」となります。

## マイページのタイトルの横、「三本線」のアイコンをタップしてください。

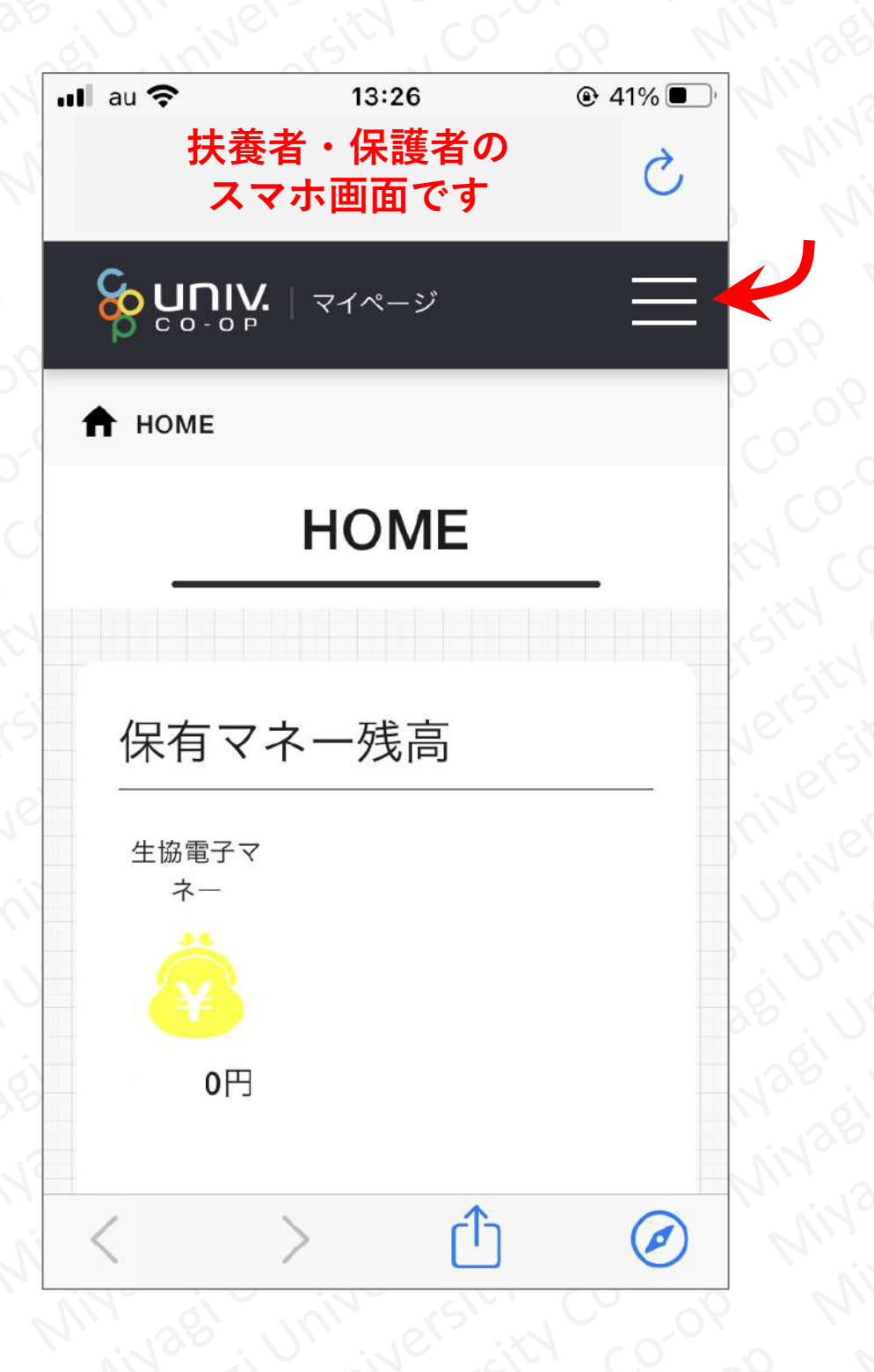

#### <u> 手順①</u> 「学生本人」の「マネー残高」を確認する方法

## メニューが展開されますので、「チャージ」をタップし、さらにその下に展開される「保護者チャージ」をタップしてください。

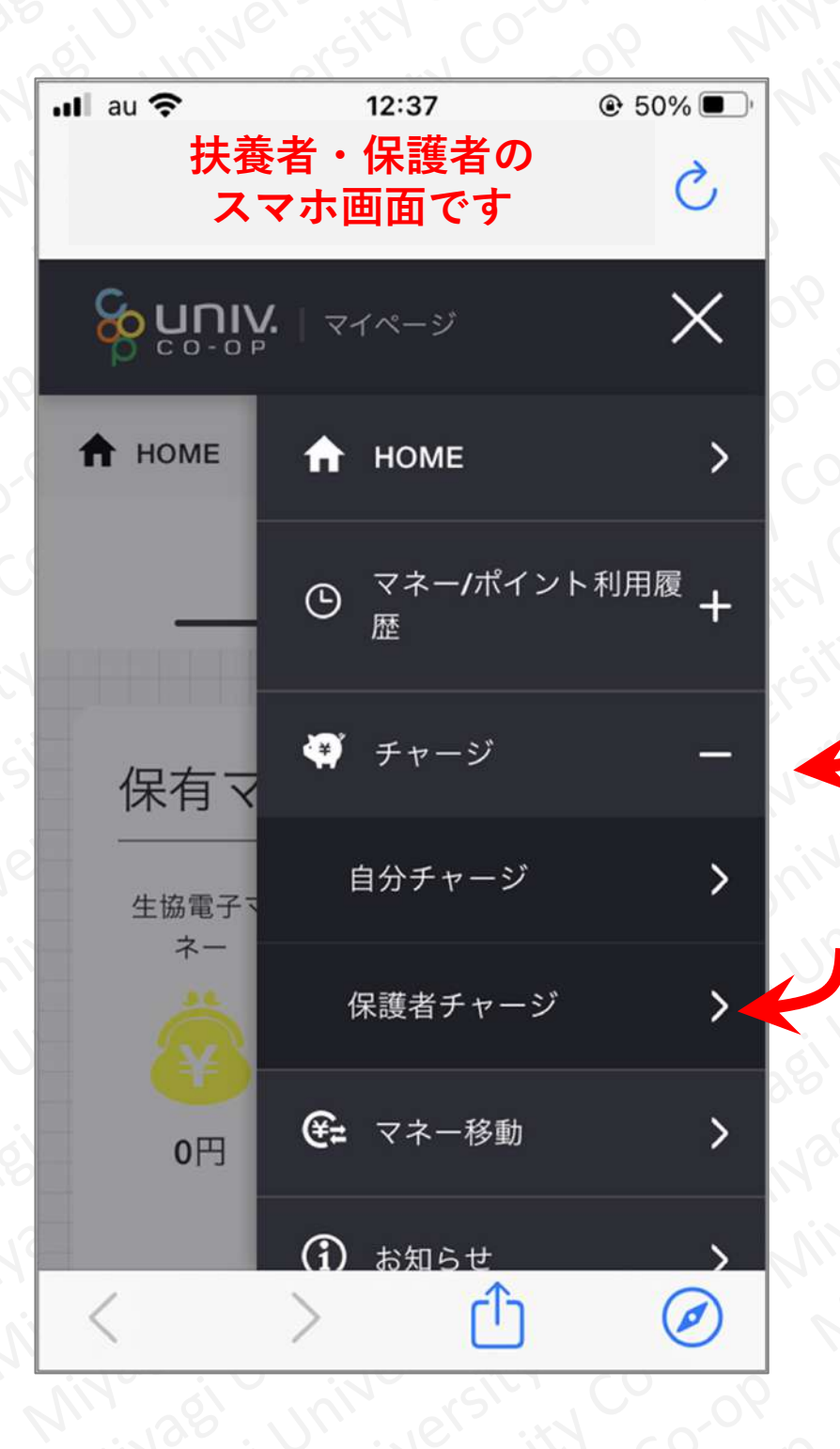

保護者チャージ画面で、画面を下の方にスクロールすると、 「チャージ対象者を選択してください」という表示が現れます。

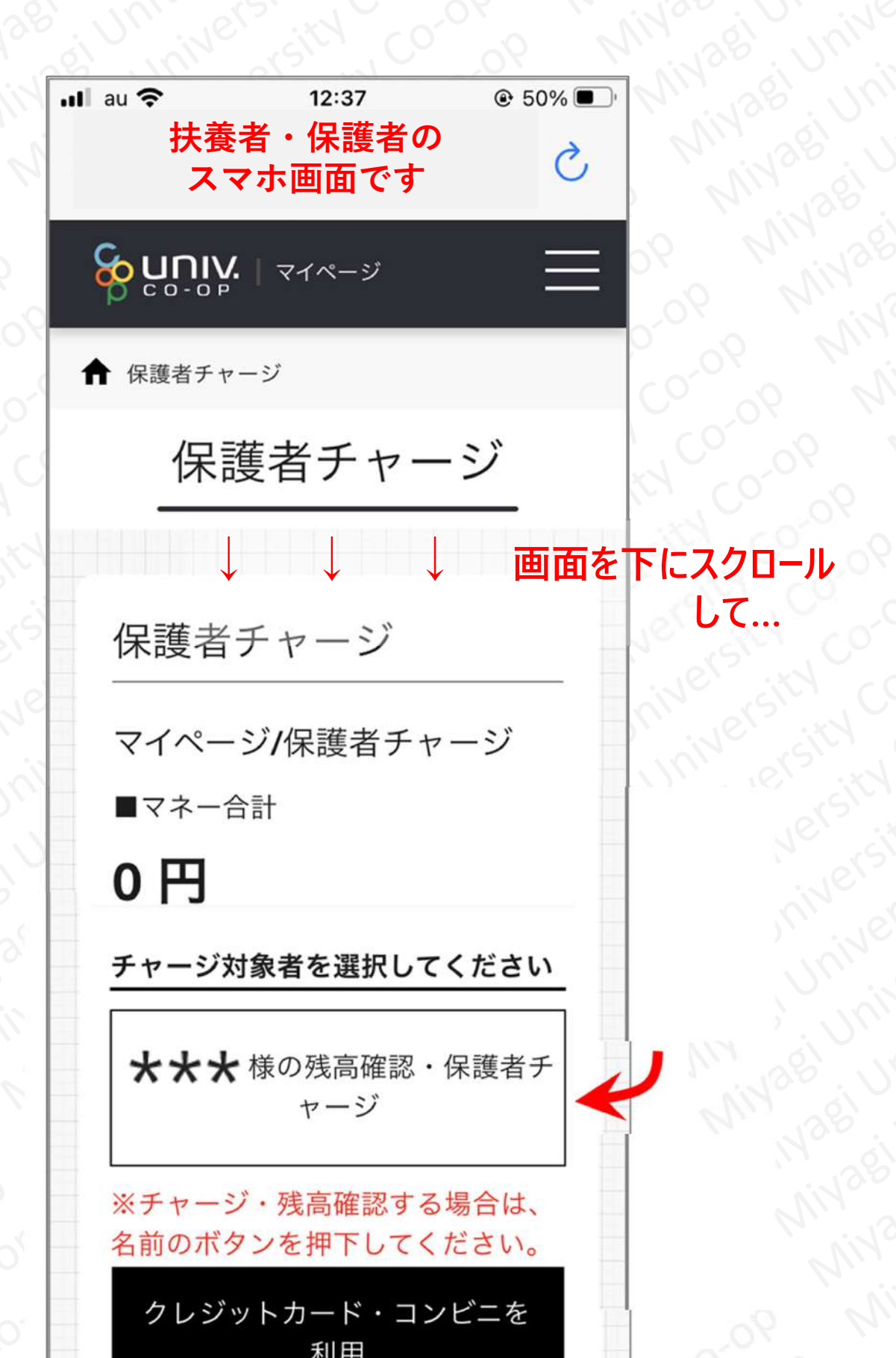

「\*\*\*様の残高確認・保護者チャージ」をタップしてください。 ※ \*\*\*のところには「学生本人」の氏名が表示されています。

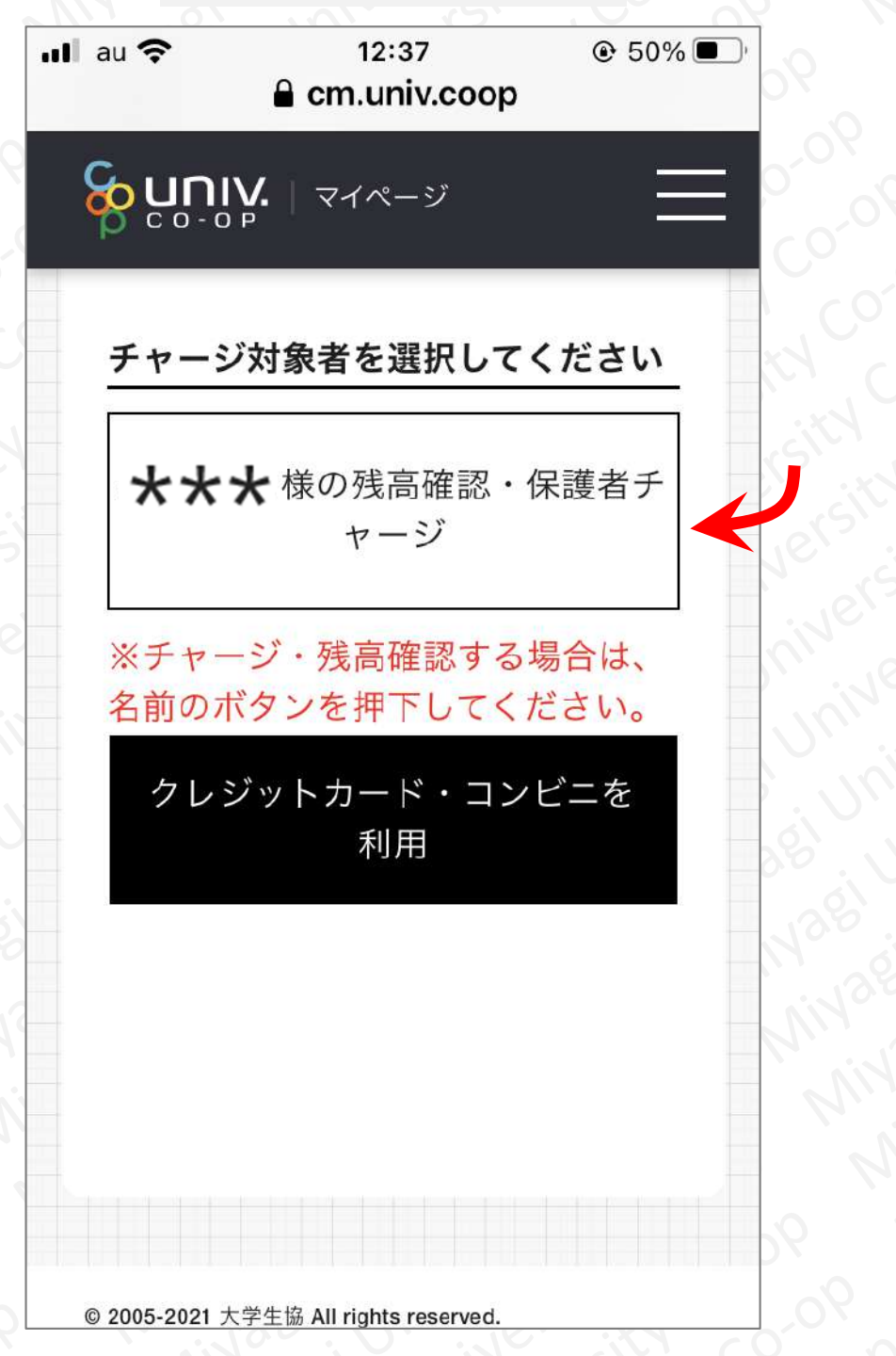

画面を下の方にスクロールすると、「 \*\*\*様のマネー残高」という 表示があります。ここで表示されている「マネー残高」が、「学生 本人」の残高になります。

※ \*\*\*のところには「学生本人」の氏名が表示されています。

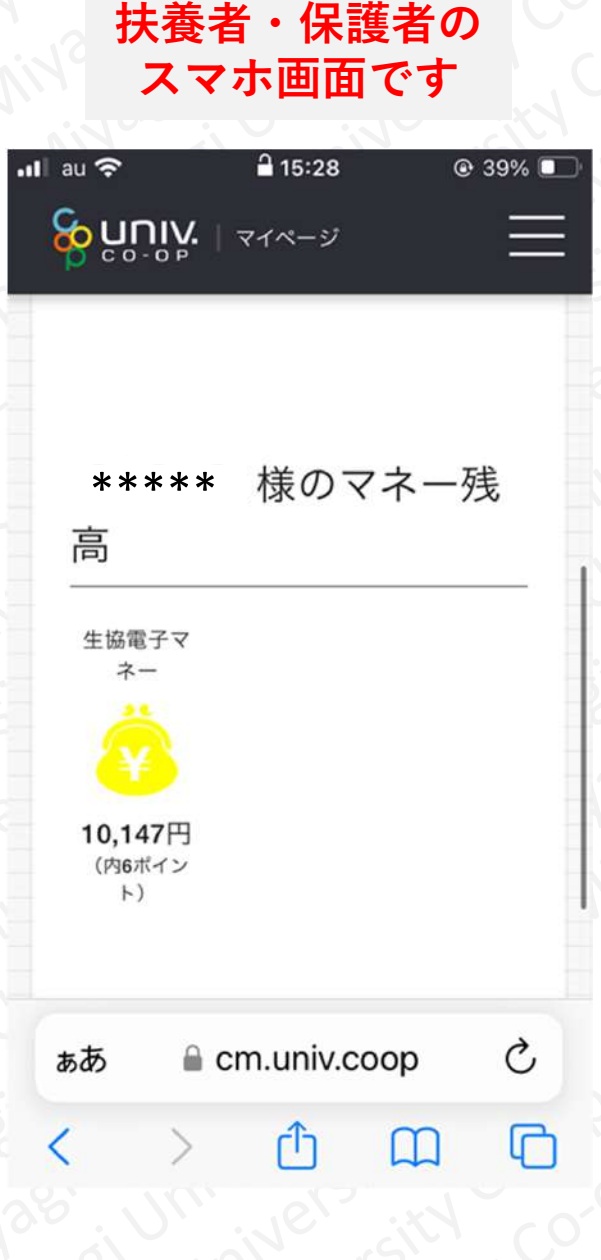

#### 手順② 「学生本人」へ「マネーチャージ」する方法

画面を上の方にスクロールします。「学生本人」へ「マネーチャー ジ」する際の決済方法を選択するため、「クレジットカード・コン ビニを利用」をタップします。

※ \*\*\*のところには「学生本人」の氏名が表示されています。

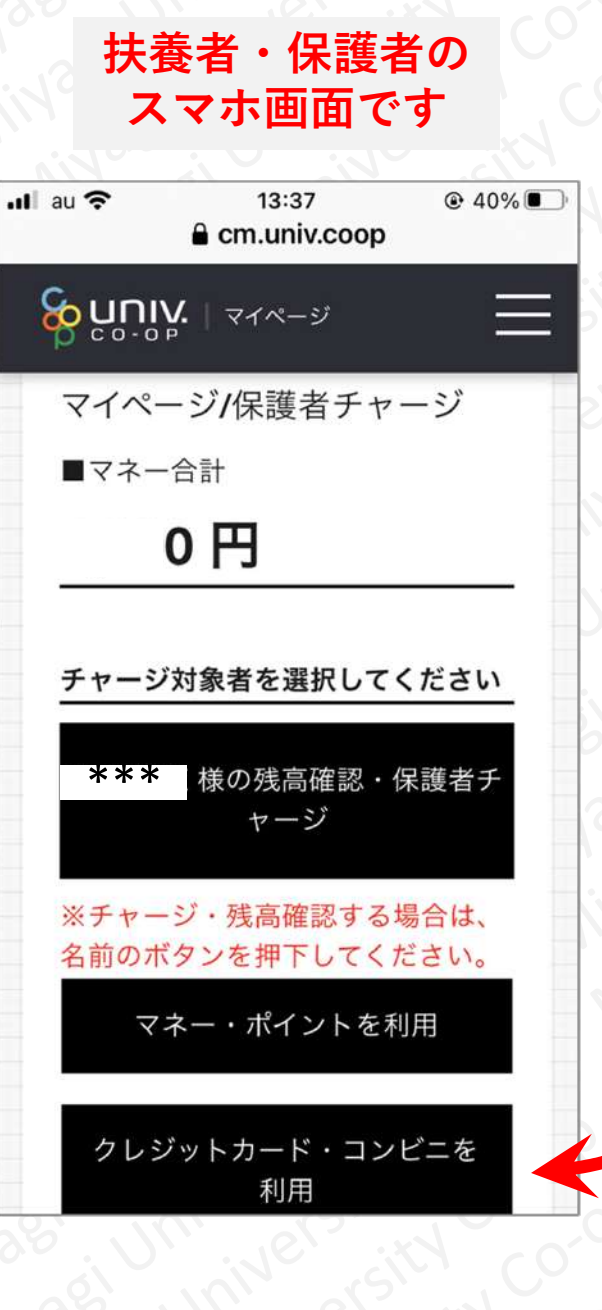

#### Miyagi 「学生本人」へ「マネーチャージ」する方法 手順2

# 画面を下の方にスクロールし、「学生本人」へ「マネーチャージ」 する金額を選択し、決済方法を選択します Mivagi Universiti Mivaei Univers

| •••Il au 穼 16:09 @ 32% ■                                                                                                    |  |
|----------------------------------------------------------------------------------------------------|--|
| cm.univ.coop                                                                                                    |  |
|                                                                                                    |  |
|                                                                                                    |  |
|                                                                                                    |  |
|                                                                                                    |  |
|                                                                                                    |  |
| 甘姜老子を見い                                                                                                    |  |
|                                                                                                    |  |
|                                                                                                    |  |
|                                                                                                    |  |
| 大会社 大春者チャージ しんしん くろう くろう しんしょう しんしょう しんしょう しんしょう しょうしょう                                                                                                    |  |
|                                                                                                    |  |
| マイページ/共義老チャージ                                                                                                    |  |
|                                                                                                    |  |
|                                                                                                    |  |
| チャージ金額                                                                                                    |  |
|                                                                                                    |  |
|                                                                                                    |  |
|                                                                                                    |  |
|                                                                                                    |  |
|                                                                                                    |  |
|                                                                                                    |  |
|                                                                                                    |  |
|                                                                                                    |  |
|                                                                                                    |  |
|                                                                                                    |  |
|                                                                                                    |  |
|                                                                                                    |  |
|                                                                                                    |  |
|                                                                                                    |  |
|                                                                                                    |  |
| コンビニ支払いは「お支払い完了後」の                                                                                                    |  |
| チャージとなりますのでご了承くださ                                                                                                    |  |
| $\mathcal{A}$ (0) $\mathcal{A}$ $\mathcal{A}$ $A$ |  |
|                                                                                                    |  |
|                                                                                                    |  |
|                                                                                                    |  |
| Copyright @ Business Association of University Cooperatives All rights reserved.                                                                                                    |  |
|                                                                                                    |  |
|                                                                                                    |  |
|                                                                                                    |  |
|                                                                                                    |  |

#### |手順② | 「学生本人」へ「マネーチャージ」する方法|

#### 以下は、チャージ金額を5,000円、決済方法を「クレジットカー ド」にて選択した場合の表示です。

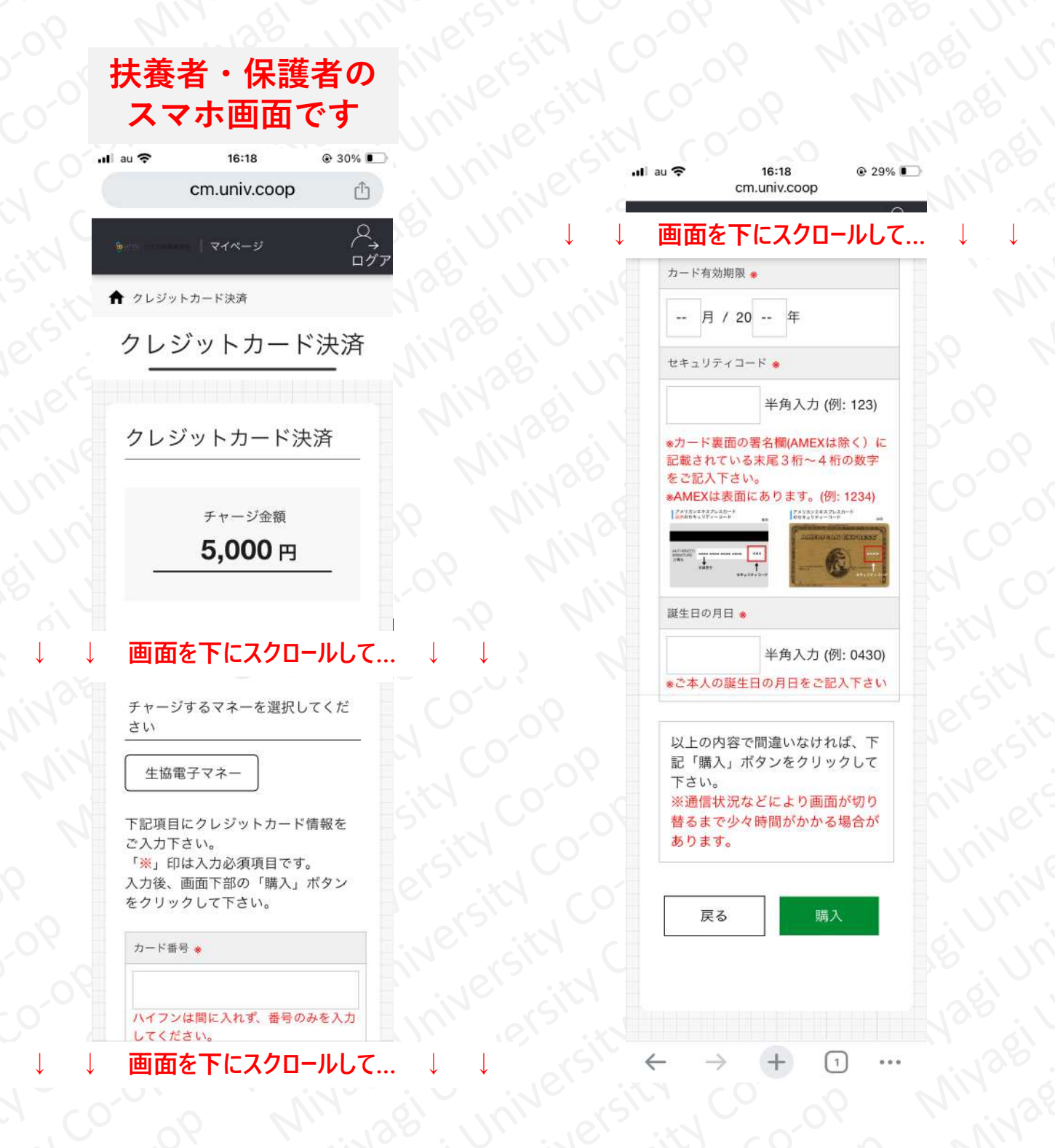

#### 手順② 「学生本人」へ「マネーチャージ」する方法

#### 以下は、チャージ金額を5,000円、決済方法を「クレジットカー ド」にて選択した場合の表示です。

#### 扶養者・保護者の スマホ画面です

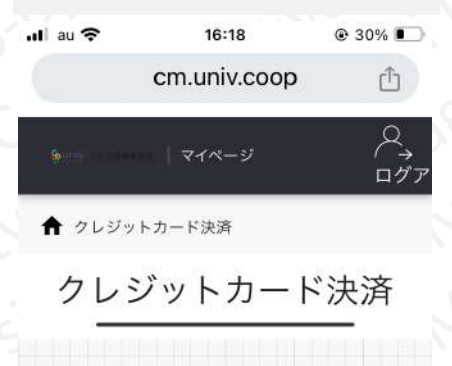

クレジットカード決済

チャージ金額

5,000 円

#### 画面を下にスクロールして… ↓

チャージするマネーを選択してくだ さい

#### 生協電子マネー

下記項目にクレジットカード情報を ご入力下さい。 「※」印は入力必須項目です。 入力後、画面下部の「購入」ボタン をクリックして下さい。

カード番号 🌸

ハイフンは間に入れず、番号のみを入力 してください。 画面を下にスクロールして

#### 「チャージするマネーを選択し てください」は、「生協電子マ ネー」選択してください。

クレジットカード番号を入力して ください。

 $\downarrow$ 

#### |手順②||「学生本人」へ「マネーチャージ」する方法|

#### 以下は、チャージ金額を5,000円、決済方法を「クレジットカー ド」にて選択した場合の表示です。

カード有効期限、セキュリ ティコード、誕生日の年月を 選択・または入力してくださ い。

注) 誕生日は、クレジットカード ホルダーご本人の誕生日になり ます

確認し、間違いがなければ「購入」をタップしてください。

#### ↓ 画面を下にスクロールして... ↓

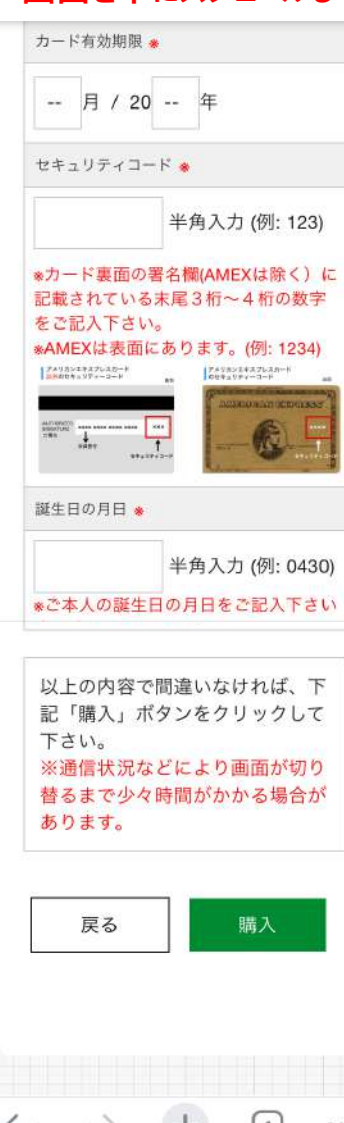

#### 手順2 ジ する方法 チャ・ 「学生本 マネ

#### 以下の画面が表示されれば、チャージ完了です。

Miyagi Unive

16:42 26% II au cm.univ.coop Û -ジ完了 チャージ完了 bersity co-op hiversity co-op チャージ完了 Miyagi University Co-マネーのチャージが完 了いたしました。  $\leftarrow$ (1)Mivagi Unive